# HSE Monkeypox Immunisation System

Training to support PrEP vaccination operations

# Contents

| Introd | uction                                                  | 1  |
|--------|---------------------------------------------------------|----|
| 1.     | Log In                                                  | 1  |
| 2      | Patient check-in                                        | 3  |
| 3. P   | rocess a patient vaccination                            | 7  |
| 3      | .1 Find the patient's appointment                       | 7  |
| 3      | .2 Capture consent and eligibility details              | 8  |
| 3      | .3 Attend patient for vaccination                       | 12 |
| 4.     | Book dose 2 appointment on behalf of the client         | 14 |
| 5.     | Recording Clinical Notes including Adverse Reaction     | 15 |
| 6.     | Book an urgent PrEP appointment on behalf of the client | 17 |
| 6      | .1 Using Clinic Configuration                           | 17 |
| 6      | .2 Override Clinic Configuration                        | 18 |

# Introduction

This document outlines how to use the Monkeypox Immunisation System to process PrEP vaccinations for clients that self-refer for dose 1 PrEP vaccinations where dose 1 appointment is booked on behalf of a client.

# 1. Log In

To access the system using the link <a href="https://www.swiftqueue.com/login\_splash.php">https://www.swiftqueue.com/login\_splash.php</a>

If you experience an issue with logging in go <u>here</u>, to section 'General Support Request', for details on how to get support.

1.1 Select Login/Create Account

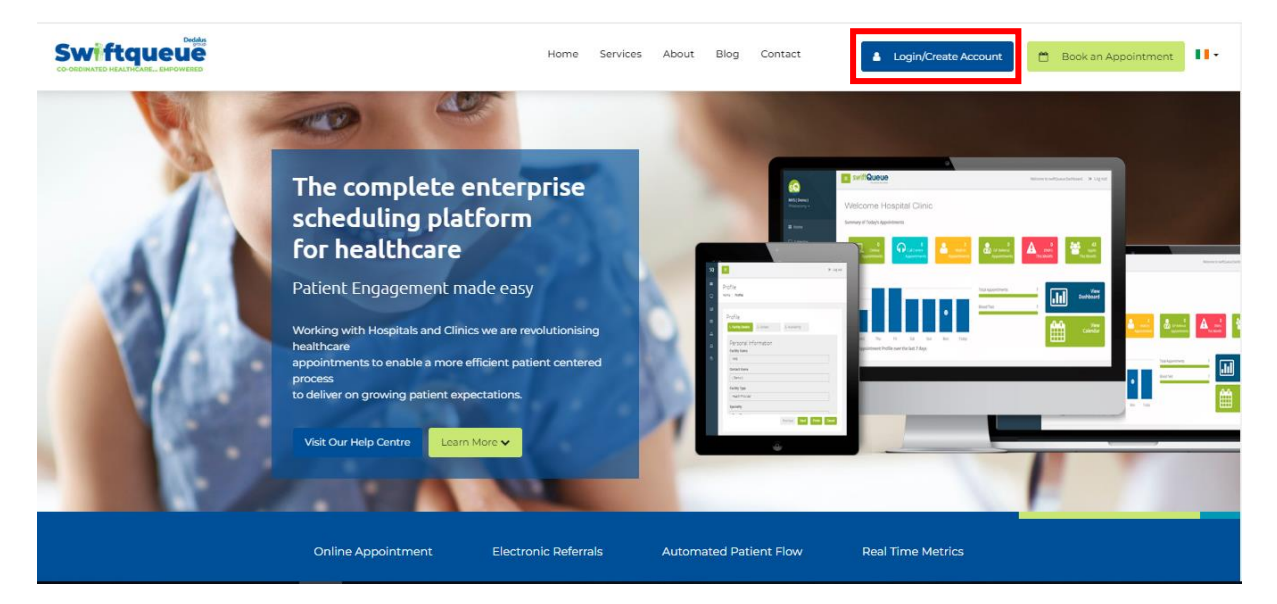

1.2 Select Clinic

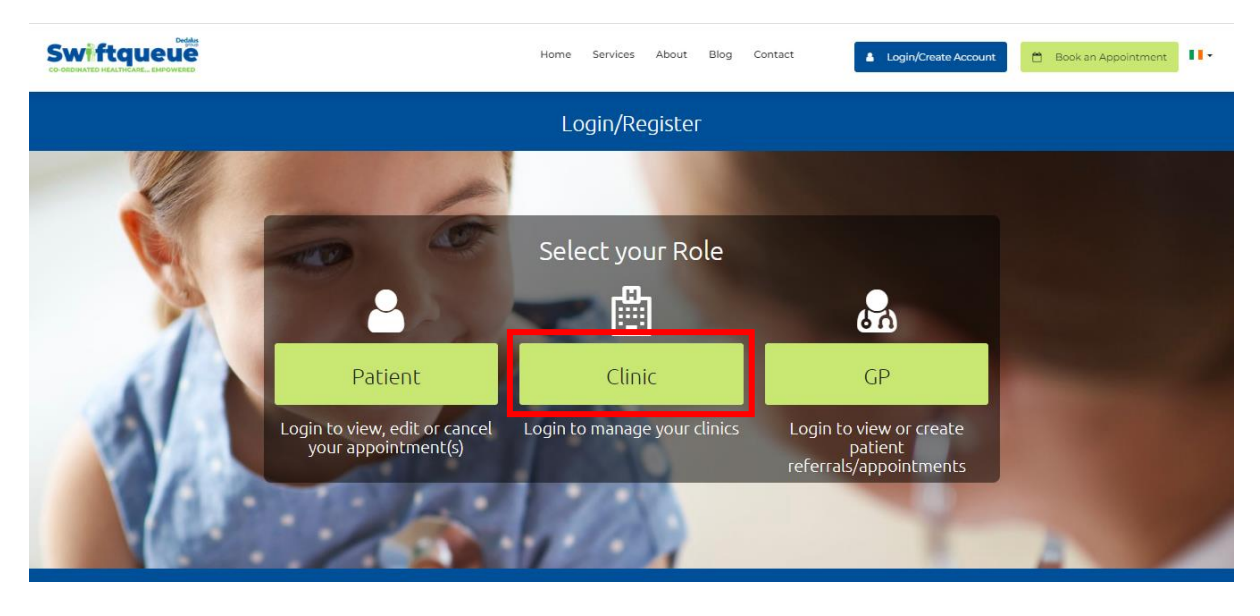

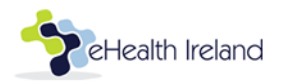

1.3 Input your username and password, then select the 'Sign in' button

| Swiftqueue<br>co-dedinated Halthcare, Ebrowered | Home Services About Blog Contact 🛔 Login/Create Account 💾 Book an Appointment                              |
|-------------------------------------------------|----------------------------------------------------------------------------------------------------|
|                                                 | Clinic Login/Registration                                                                                  |
|                                                 | New clinic? Contact us today L         Test.monkeypox         Image: Contact us today L         Sign In •D |
| NY A                                            |                                                                                                    |
|                                                 | Need help booking online? Visit Our Help Centre                                                            |

# 2 Patient check-in

To find the patient that has booked a vaccination appointment follow these steps:

# 2.1 Go to 'Reception'

| Swiftqueue | 🛱 Calendar | Call Centre | # Comms | eWaiting List | Reception |                                 | HSE | Monkeypox - DUBLIN | Test.Monkeypox 🗸 |
|------------|------------|-------------|---------|---------------|-----------|---------------------------------|-----|--------------------|------------------|
|            |            |             |         | Please sel    | lect your | role for HSE Monkeypox - DUBLIN |     |                    |                  |
|            |            |             |         |               |           | Calendar                        |     |                    |                  |
|            |            |             |         |               |           | Call Centre                     |     |                    |                  |
|            |            |             |         |               |           | Comms                           |     |                    |                  |
|            |            |             |         |               |           | eWaiting List                   |     |                    |                  |
|            |            |             |         |               |           | Reception                       |     |                    |                  |
|            |            |             |         |               |           |                                 | -   |                    |                  |
|            |            |             |         |               |           |                                 |     |                    |                  |

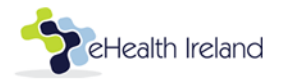

2.2. View the clinic's list of appointments for the selected date

The selected date will default to today's date. Change the date by clicking on the calendar icon next to current date.

| <i>i</i> ftqueue | 🛱 Calendar    | 📞 Call Centr | e #       | Comms      | eWaiting Lis   | t 🛷 Reception       |                                        |                     |          |         |   | HSE Monkeypo      | x - DUBLIN       | Test.Monkeypox 🗸 |
|------------------|---------------|--------------|-----------|------------|----------------|---------------------|----------------------------------------|---------------------|----------|---------|---|-------------------|------------------|------------------|
|                  |               |              |           |            |                |                     |                                        |                     |          |         |   |                   |                  |                  |
| 🖰 Appoi          | ntments       | Q Search     | ¢         | Stats      |                |                     |                                        |                     |          |         | 0 | 09:40:28          |                  | Ð                |
| Thu 12           | th Oct 202    |              |           |            | Specialit      | ies                 | View appointments                      | for                 | Search   |         |   | Ne                | xt Available Tir | ne:              |
| 3                | un oct 202    |              |           | Al         | Specialities X | A                   | I Queues ×                             |                     |          |         |   |                   | 10:00            |                  |
|                  |               |              |           |            |                |                     |                                        |                     |          |         |   |                   | Quick Add        |                  |
| Awaiting         | check In      | View All     | Checked I | In View    | Generate Repo  | ort                 |                                        |                     |          |         |   | Bay Activity 🕨 🚺  |                  |                  |
| Name 🕈           | DOB \$        | Gender 🖨     | Time 🕈    | Reason 🖨   |                | Comments \$         | Source \$                              | Booked \$           | Stage \$ | Actions | A | tive Capacity: No | ot Open          |                  |
| Jonas Testir     | ng 20/08/1994 | Male         | 08:00     | Pre Exposu | ire - Dose 1   |                     | Patient (Waiting List)                 | 10th, Oct 2022 12:3 | 5        | -       |   |                   | _                | _                |
| Joe Bloggs       | 15/02/1984    | Male         | 11:00     | Pre Exposu | ire - Dose 2   | follow up from 2022 | eniko.domokos@swift<br>(Back Office)   | 10th, Oct 2022 12:1 | 8        | -       |   | Quick GTT 🕇       |                  | Urgent 💓 👻       |
| Jonas Testir     | ng 20/08/1994 | Male         | 11:30     | Pre Exposu | ire - Dose 2   |                     | jonas.falberg@swiftqu<br>(Call Centre) | 10th, Oct 2022 13:4 | 1        | •       |   | Same Day 🧿        |                  | Future 🗎         |
| Jane Doe         | 01/01/1999    | Female       | 12:00     | Post Expos | ure - Dose 1   |                     | barbara.maher@hse.ie<br>(Waiting List) | 13th, Oct 2022 09:0 | 2        | •       |   |                   |                  |                  |
| Joey Bloggs      | 15/02/1984    | Male         | 13:00     | Pre Exposu | ire - Dose 1   |                     | Patient (Waiting List)                 | 12th, Oct 2022 15:5 | 9        | -       |   |                   |                  |                  |
| johnny bolo      | 01/01/1970    | Other        | 16:00     | Pre Exposu | ire - Dose 1   |                     | rosiereid2@hotmail.c<br>(Back Office)  | 12th, Oct 2022 16:0 | 7        | -       |   |                   |                  |                  |
|                  |               |              |           |            |                |                     |                                        |                     |          |         |   |                   |                  |                  |

- 2.3 Check-in a patient for their appointment
  - a) Go to the patient details for the patient to be checked-in.
  - b) Click the 'Action' button to open a list of options
  - c) Select 'Check-in'
  - d) The appointment 'Stage' for the patient will update to 'Checked-in'

| tqueue        | 🛗 Calendar | 📞 Call Cent | re 1    | Comms     | 🔳 eWaiting L       | ist 🛷 Receptio     | on    |                                        |               |           |                  |         | HSE Monkeypox - C       | UBLIN       | Test.Monkeypox 🗸 |
|---------------|------------|-------------|---------|-----------|--------------------|--------------------|-------|----------------------------------------|---------------|-----------|------------------|---------|-------------------------|-------------|------------------|
|               |            |             |         |           |                    |                    |       |                                        |               |           |                  |         |                         |             |                  |
| 🗂 Appoint     | ments      | Q Search    | C       | Stats     |                    |                    |       |                                        |               |           |                  |         | O 09:43:52              |             | •                |
| Thu 13th      | n Oct 202  | 2 🗖         |         |           | Specia             | lities             |       | View appointments                      | for           |           | Search           |         | Next Av                 | ailable Tim | e:               |
| 0             |            |             |         | 4         | All Specialities 🗶 |                    | All Q | Queues ×                               |               |           |                  |         | 10                      | 00:00       | _                |
|               |            |             |         |           |                    |                    |       |                                        |               |           |                  |         | Qu                      | ck Add      |                  |
| Awaiting C    | heck In    | /iew All    | Checked | I In View | Generate Re        | port               |       |                                        |               |           |                  |         | Bay Activity >          |             |                  |
| Name \$       | DOB \$     | Gender \$   | Time 🗘  | Reason \$ |                    | Comments \$        |       | Source \$                              | Booked \$     |           | Stage \$         | Actions | Active Capacity: Not Op | en          |                  |
| Joe Bloggs    | 15/02/1984 | Male        | 11:00   | Pre Expos | sure - Dose 2      | Follow up from 202 | 2     | eniko.domokos@swift<br>(Back Office)   | 10th, Oct 202 | 2 12:18   |                  | -       |                         |             |                  |
| Jonas Testing | 20/08/1994 | Male        | 11:30   | Pre Expo  | sure - Dose 2      |                    |       | jonas.falberg@swiftqu<br>(Call Centre) | 10th, Oct 202 | 2 13:41   |                  | -       | Quick GTT +             |             | Urgent 🙌 👻       |
| Jane Doe      | 01/01/1999 | Female      | 12:00   | Post Expo | osure - Dose 1     |                    |       | barbara.maher@hse.ie<br>(Waiting List) | 13th, Oct 2   | 2 09:02   |                  | •       | Same Day O              |             | Future           |
| Joey Bloggs   | 15/02/1984 | Male        | 13:00   | Pre Expos | sure - Dose 1      |                    |       | Patient (Waiting List)                 | 12th, Oct 2   | ✔ Check   | : In             |         |                         |             |                  |
| johnny bold   | 01/01/1970 | Other       | 16:00   | Pre Expos | sure - Dose 1      |                    |       | rosiereid2@hotmail.c<br>(Back Office)  | 12th, Oct 2   | ld Edit + | Check In<br>lete |         |                         |             |                  |
|               |            |             |         |           |                    |                    |       |                                        |               | & Follow  | Up               |         |                         |             |                  |
|               |            |             |         |           |                    |                    |       |                                        |               | C Reset   | Patient Flow     |         |                         |             |                  |
|               |            |             |         |           |                    |                    |       |                                        |               | & View P  | atient           |         |                         |             |                  |
|               |            |             |         |           |                    |                    |       |                                        |               | Recor     | o quality        | - 1     |                         |             |                  |
|               |            |             |         |           |                    |                    |       |                                        |               |           |                  |         |                         |             |                  |

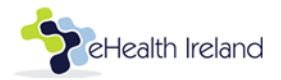

#### 2.3.1Edit patient demographic details and Check-In

- a) Go to the patient details for the patient to be checked-in.
- b) Click the 'Action' button to open a list of options
- c) Select 'Edit and Check in'

| queue         | Calendar   | 📞 Call Cent | re 🖪    | ł Comms   | 🔳 eWaiting L                 | st 🛷 Reception | 1                                      |             |                   |                        |         | HSE Monkeypox - DUB       | LIN Test.Monkeypox 🔊 |
|---------------|------------|-------------|---------|-----------|------------------------------|----------------|----------------------------------------|-------------|-------------------|------------------------|---------|---------------------------|----------------------|
| 🗂 Appointr    | ments      | Q Search    | C       | Stats     |                              |                |                                        |             |                   |                        |         | ⑦ 09:43:52                | 0                    |
| Thu, 13th     | n Oct 202  | 2 🗖         |         |           | Specia<br>All Specialities 🗶 | ities          | View appointments<br>All Queues ×      | for         |                   | Search                 |         | Next Availat              | ole Time:            |
| Awaiting Ch   | ieck In V  | /iew All    | Checked | In View   | Generate Re                  | oort           |                                        |             |                   |                        |         | Bay Activity > 1          | 100                  |
| Name \$       | DOB \$     | Gender \$   | Time \$ | Reason ¢  | sure - Dose 2                | Comments ¢     | eniko.domokos@swift<br>(Back Office)   | Booked \$   | 022 12:18         | Stage \$               | Actions | Active Capacity: Not Open |                      |
| Jonas Testing | 20/08/1994 | Male        | 11:30   | Pre Expos | sure - Dose 2                |                | jonas.falberg@swiftqu<br>(Call Centre) | 10th, Oct 2 | 022 13:41         |                        | •       | Same Day O                | Future               |
| Joey Bloggs   | 15/02/1984 | Male        | 13:00   | Pre Expos | ture - Dose 1                |                | (Waiting List) Patient (Waiting List)  | 12th, Oct 2 | √ Chec            | sk In                  | -       |                           |                      |
| johnny bold   | 01/01/1970 | Other       | 16:00   | Pre Expos | sure - Dose 1                |                | rosiereid2@hotmail.c<br>(Back Office)  | 12th, Oct 2 | Gể Edit<br>Iể Com | + Check In             |         |                           |                      |
|               |            |             |         |           |                              |                |                                        |             | & Follo           | w Up<br>t Patient Flow | ,       |                           |                      |
|               |            |             |         |           |                              |                |                                        |             | å View<br>I⊂ Reco | Patient<br>ord Quality |         |                           |                      |

# d) Edit the patient details and click save

| Swifts | linene 🖬 🕬       |               |          |        |          |            | Edit Patient                                | ×  |                 |                           |                      |   |
|--------|------------------|---------------|----------|--------|----------|------------|---------------------------------------------|----|-----------------|---------------------------|----------------------|---|
|        | 🗂 Appointmer     | nts Q, Search | @ Stats  |        |          |            | First Name                                  |    |                 | 0 99:56:57                | Next Available Time: | 0 |
|        |                  | et 2022 🖸 🖉   |          |        |          |            | Bloggs<br>Date of Birth (dd/mm/yyyy)        |    |                 |                           | 10:00<br>Quick Add   |   |
|        | Awarting Check I | In View All C |          |        |          |            | 15/02/1984                                  | _  |                 | Ray Antisity 3            |                      |   |
|        | Name 2           | 0081          | Gender 5 | Time 2 | Reason 2 | Comments   | mark Address<br>mark railton@swiftquoue.com |    | Stage = Actions | Active Capacity: Net Open |                      |   |
|        | joe Bioggs       | 15/02/1984    | Malo     | 11:00  |          | Followup 1 | Phone Number                                |    |                 | De4 677.*                 | Lineer M             |   |
|        | Jonas Testing    | 20/08/1994    | Malo     | 11:30  |          |            | SSSSSS21364                                 |    |                 | Three Dave                |                      |   |
|        |                  | 01/01/1999    |          | 12:00  |          |            | Male                                        | ~  |                 |                           |                      |   |
|        |                  |               |          | 16.00  |          |            | Address 1<br>13 Ary Street                  |    |                 |                           |                      |   |
|        |                  |               |          |        |          |            | Address 2                                   |    |                 |                           |                      |   |
|        |                  |               |          |        |          | - 1        | Address 3                                   |    |                 |                           |                      |   |
|        |                  |               |          |        |          | - 1        | -                                           |    |                 |                           |                      |   |
|        |                  |               |          |        |          | - 1        | Town<br>MCRLOW                              |    |                 |                           |                      |   |
|        |                  |               |          |        |          |            | County                                      |    |                 |                           |                      |   |
|        |                  |               |          |        |          | - 1        | CO. WICKLOW                                 |    |                 |                           |                      |   |
|        |                  |               |          |        |          |            | ERCODE                                      |    |                 |                           |                      |   |
|        |                  |               |          |        |          |            | MRN                                         |    |                 |                           |                      |   |
|        |                  |               |          |        |          |            | 1174519<br>Convenits                        |    |                 |                           |                      |   |
|        |                  |               |          |        |          |            | Follow up from 2822-10-11                   |    |                 |                           |                      |   |
|        |                  |               |          |        |          |            |                                             |    |                 |                           |                      |   |
|        |                  |               |          |        |          |            | 0- A- A- A- A- C- A-                        | 11 |                 |                           |                      |   |
|        |                  |               |          |        |          |            |                                             |    |                 |                           |                      |   |

#### 2.4 Record the patient as DNA

- a) Go to the patient details for the patient to be checked-in.
- b) Click the 'Action' button to open a list of options

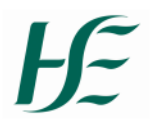

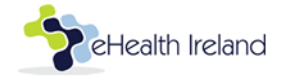

#### c) Select Record DNA

| ueue 🝵 🕯                         | Calendar 🔍 | Call Centre | O Clinic M   | lanager 🖷 Comms        | eWaiting List       | Reception                               |                   |                     |         | 🔴 HSE Monkeypox - DUBLIN 🗸                           | ryan.samson@hse.ie 🗸 |
|----------------------------------|------------|-------------|--------------|------------------------|---------------------|-----------------------------------------|-------------------|---------------------|---------|------------------------------------------------------|----------------------|
| <b>⊟Appointm</b><br>Fri, 14th Oo | ents Q     | Search      | 🔇 Stats      | S<br>All Specialiti    | pecialities<br>es X | View appoint<br>All Queues X            | ments for         | Sear                | ch      | © 12:16:05<br>Next Available 1<br>12:30<br>Quick Add | 2<br>Time:<br>)      |
| Awaiting Check                   | k In View  | All Cher    | cked In View | Generate Report        |                     |                                         |                   |                     |         | Bay Activity > 1                                     |                      |
| Name ©                           | DOB ©      | Gender \$   | Time 🗘       | Reason ©               | Comments \$         | Source ¢                                | Booked \$         | Stage ©             | Actions | Active Capacity: Not Open                            |                      |
| Jonas Testing                    | 20/08/1994 | Male        | 10:00        | Pre Exposure - Dose 1  |                     | Patient (Waiting List)                  | 14th, Oct 2022 05 | ✔ Check In          |         | Quick GTT +                                          | Urgent 💓 🖛           |
| Nicola Morley                    | 10/10/1978 | Female      | 10:30        | Pre Exposure - Dose 1  |                     | Patient (Waiting List)                  | 12th, Oct 2022 10 | GP Edit + Check In  |         |                                                      |                      |
| Arnold Sylvia                    | 11/11/1965 | Female      | 11:00        | Post Exposure - Dose 1 |                     | apower@mater.ie (Call<br>Centre)        | 12th, Oct 2022 12 | & Follow Up         |         | Same Day @                                           | Future 🗊             |
| sue black                        | 31/07/1971 | Female      | 12:00        | Post Exposure - Dose 1 |                     | apower@mater.ie (Waiting<br>List)       | 12th, Oct 2022 14 | C Reset Patient Flo | v       |                                                      |                      |
| ALMA DAY                         | 01/01/2000 | Other       | 12:30        | Post Exposure - Dose 1 |                     | afox@mater.ie (Call Centre)             | 12th, Oct 2022 11 | 10 Record Quality   |         |                                                      |                      |
| Jane Doe                         | 01/01/1999 | Female      | 13:00        | Post Exposure - Dose 1 |                     | kevin.olearymgv@hotmai<br>(Back Office) | 13th, Oct 2022 12 | 🖶 Print Label       |         |                                                      |                      |
| Mark Railton                     | 15/02/1984 | Male        | 14:00        | Pre Exposure - Dose 1  |                     | Patient (Walting List)                  | 13th, Oct 2022 11 | 10 Cancel           |         |                                                      |                      |
| mandy kelly                      | 01/01/1985 | Female      | 14:30        | Post Exposure - Dose 1 |                     | afox@mater.ie (Call Centre)             | 12th, Oct 2022    | × Record DNA        |         |                                                      |                      |
|                                  |            |             |              |                        |                     |                                         |                   |                     |         |                                                      |                      |

# d) Select Yes to confirm patient is a DNA

| Are You Sure? |        |
|---------------|--------|
|               | No Yes |

# e) The patient will be tagged as a DNA as shown below

| Joe Bloggs DNA | 01/01/1993 | Male | 13:30 | Pre Exposure - Dose 1 | (Back Office) | 13th, Oct 2022 13:00 | • |
|----------------|------------|------|-------|-----------------------|---------------|----------------------|---|
|                |            |      |       |                       |               |                      |   |

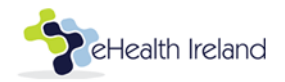

# 3. Process a patient vaccination

# 3.1 Find the patient's appointment

1. Select calendar option

| Swiftqueue               | 🛗 Calendar | Call Centre | 🖶 Comms | eWaiting List | Reception            |    |        | HSE Moni | keypox - DUBLIN | Test.Monkeypox 🗸 |
|--------------------------|------------|-------------|---------|---------------|----------------------|----|--------|----------|-----------------|------------------|
| <ul> <li>Thu,</li> </ul> | October 1  | 3th 2022    | > ø     | c All Clinics |                      | v  | Export |          | Ë               | Day 🕶            |
|                          |            |             |         | Mana          | ge Clinic Preferenci | 15 | (B)    |          |                 |                  |

#### 2. Confirm the vaccine the clinic is using

a. Pick the vaccine manufacturer and vaccine name, and click 'Select'.

| Swiftqu                       | ieue | 🛗 Calendar | 📞 Call Centre | # Comms                                                | 🔳 eWaiting List          | Reception |   |  |     |         |          | • | HSE Monke | ypox - DUBLIN | Tes | t.Monk      | урох 🗸 |
|-------------------------------|------|------------|---------------|--------------------------------------------------------|--------------------------|-----------|---|--|-----|---------|----------|---|-----------|---------------|-----|-------------|--------|
| ٢                             |      |            |               | ۵ (                                                    | c All Clinics<br>Manage  |           | • |  |     |         |          |   |           | Ö             |     | Da <u>y</u> | -      |
|                               |      |            |               |                                                        |                          |           |   |  |     |         |          |   |           |               |     |             |        |
|                               |      |            | Selec<br>Bav  | lect Vacci<br>t the vaccine Manu<br>arian Nordic - Imv | ne<br>nfacturer<br>anex® | <u></u>   | ] |  | Bac | k Selei | <b>4</b> |   |           |               |     |             |        |
|                               |      |            |               |                                                        |                          |           |   |  |     |         |          |   |           |               |     |             |        |
| 10:25 O<br>10:30 O<br>10:35 O |      |            |               |                                                        |                          |           |   |  |     |         |          |   |           |               |     |             | ÷      |

#### b. Pick the vaccine batch and Use by date, and click 'Select'

| ۲ |  |              | ) © (                                                    |              | • |        | 8 | Day - |   |
|---|--|--------------|----------------------------------------------------------|--------------|---|--------|---|-------|---|
|   |  |              |                                                          |              |   |        |   |       | ۲ |
|   |  |              |                                                          |              |   |        |   |       |   |
|   |  |              |                                                          |              |   |        |   |       |   |
|   |  |              |                                                          |              |   |        |   |       |   |
|   |  | Sel<br>selec | lect Vaccil<br>t the vaccine batch<br>45 - Use by date01 | ne<br>/04/23 |   | Select |   |       |   |
|   |  |              |                                                          |              |   |        |   |       |   |
|   |  |              |                                                          |              |   |        |   |       |   |
|   |  |              |                                                          |              |   |        |   |       |   |
|   |  |              |                                                          |              |   |        |   |       |   |
|   |  |              |                                                          |              |   |        |   |       |   |
|   |  |              |                                                          |              |   |        |   |       |   |
|   |  |              |                                                          |              |   |        |   |       |   |
|   |  |              |                                                          |              |   |        |   |       |   |

c. Confirm whether the Expiry date is correct by selecting 'Yes' or 'No'

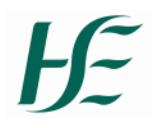

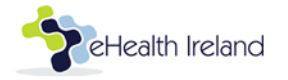

| Swiftq                                                         | ueue | 🛗 Calendar | Scall Centre | # Comms   | eWaiting List                    | Reception            |        | HSE Monke | eypox - DUBLIN | Test.Monkeypox 🗸 |
|----------------------------------------------------------------|------|------------|--------------|-----------|----------------------------------|----------------------|--------|-----------|----------------|------------------|
| ۲                                                              |      |            |              | ) 0       |                                  |                      |        |           | 0              | Day-             |
| 09:30 O<br>09:35 O<br>09:40 O                                  |      |            |              |           |                                  |                      |        |           |                |                  |
|                                                                |      |            | Se<br>Pleas  | lect Vacc | ine<br>e following expiry date 2 | 7/10/2022 is correct | No Yes |           |                |                  |
| 10:00 Q<br>10:05 Q<br>10:10 Q<br>10:15 Q<br>10:20 Q<br>10:25 Q |      |            |              |           |                                  |                      |        |           |                |                  |
| 10:30 O                                                        |      |            |              |           |                                  |                      |        |           |                | ÷                |

#### 3. Select the client's appointment

Make sure that the date is set to today. The client's appointment will display with 'Checked in' status.

| Swiftqu                       | eue 🛗 Calendar       | Call Centre        | 🖶 Comms | eWaiting List         | Reception           |          |      |          |           |    |   |        |   | • H | 5E Monkey | pox - DUBLIN | Test.M | Nonkeyp | ox 🗸 |
|-------------------------------|----------------------|--------------------|---------|-----------------------|---------------------|----------|------|----------|-----------|----|---|--------|---|-----|-----------|--------------|--------|---------|------|
| ۲                             | Thu, October 1       | 3th 2022           | > © (   | c All Clinics<br>Mana | ge Clinic Preferenc | *<br>tes |      |          |           |    | ( | Export | t |     |           | Ö            |        | Day •   | •    |
| 12:30 O                       | [790868] Joe Bloggs  |                    |         |                       |                     |          |      |          |           |    |   |        |   |     |           |              |        |         |      |
| 12:40 O<br>12:45 O<br>12:50 O |                      |                    |         |                       |                     |          |      |          |           |    |   |        |   |     |           |              |        |         |      |
| 12:55 Ø<br>13:00 Ø            | [1174685] Joey Blogg | gs - Checked in at | : 14:04 |                       |                     |          | <br> |          |           |    |   |        |   |     |           |              |        |         | 1    |
| 13:05 O                       |                      |                    |         |                       |                     |          |      |          |           |    |   |        |   |     |           |              |        |         |      |
| 13:20 O                       |                      |                    |         |                       |                     |          |      |          |           |    |   |        |   |     |           |              |        |         |      |
| 13:30 O<br>13:35 O            | [/90868]]oe Bloggs   |                    |         |                       |                     |          |      | [790868] | Joe Blogg | ţs |   |        |   |     |           |              |        |         |      |
| 13:40 🧿                       |                      |                    |         |                       |                     |          |      |          |           |    |   |        |   |     |           |              |        |         |      |

# 3.2 Capture consent and eligibility details

1. Review information displayed on the Appointment Details to ensure that the correct client appointment is open

2. Click on the Open Consent & Eligibility form (Dose 1/ Pre Exposure Prophyaxis) form

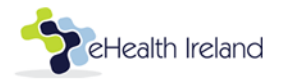

| Swiftqueue ≜Calendar LCall Centre ♠ Comms ■eWaiting List ♦ Recept               | on 🕚 HSE Morikeypor - DUBLIN Test Monkeypor 🗸                                                                                                    |
|---------------------------------------------------------------------------------|----------------------------------------------------------------------------------------------------|
| Thu, October 13th 2022      S      C      Al Clina     Manage Click Performance | Export         Today         Day -           0         20         20         0         0         0         0         0         0         0         0         0         0         0         0         0         0         0         0         0         0         0         0         0         0         0         0         0         0         0         0         0         0         0         0         0         0         0         0         0         0         0         0         0         0         0         0         0         0         0         0         0         0         0         0         0         0         0         0         0         0         0         0         0         0         0         0         0         0         0         0         0         0         0         0         0         0         0         0         0         0         0         0         0         0         0         0         0         0         0         0         0         0         0         0         0         0         0         0         0         0         0                                                                                                             |
| 12:45 Ø<br>12:50 Ø                                                              | Appointment Details 💿                                                                                                    |
| 12255 ©<br>1300 ©<br>1300 ©<br>1310 ©<br>1310 ©<br>1320 ©<br>1320 ©<br>1320 ©   | DE FALS         PALIENT FLOW         ALLENT I         REFERENCE           Patient Attandance: 100%         (i)         Clowest Vaccination Clinic         (ii)           (ii) Clowest Vaccination Clinic         (iii)         (iii)         (iii)           (iii) Clowest Vaccination Clinic         (iii)         (iii)           (iii) Clowest Vaccination Clinic         (iiii)         (iii)           (iii) Clowest Vaccination Clinic         (iiii)         (iiii)           (iii) Clowest Vaccination Clinic         (iiii)         (iiii)           (iii) Clowest Vaccination Clinic         (iiii)         (iiiii)           (iii) Clowest Vaccination Clinic         (iiii)         (iiiii)           (iii) Clowest Vaccination Clinic         (iiiii)         (iiii)           (iii) Clowest Vaccination Clinic         (iiii)         (iiii)           (iii) Clowest Vaccination Clinic         (iiii)         (iiii)           (iii) Clowest Vaccination Clinic         (iiii)         (iiii)           (iii) Clowest Vaccination Clinic         (iiii)         (iiiii)           (iii) Clowest Vaccination Clinic         (iiii)         (iiiii)           (iii) Clowest Vaccination Clinic         (iiii)         (iiiii)           (iii) Clowest Vaccination Clinic         (iiiiiiiiiiiii)         (ii |
| 13.35 Ø<br>13.40 Ø                                                              | # 15/02/1964<br>MRN: 1174685<br>Check in code: 798420                                                                                                    |
| 13.45 ©<br>13.50 ©                                                              | Austitable forms to //li  Copen Consent & Eligibility Form (Cose // /Fre Exposure Prophylaxid) form                                                                                                    |
| 13.55 ©                                                                         | Attending<br>Dischurge<br>Folos Up                                                                                                    |

#### 3. Complete the Consent and Eligibility form

- a. All questions and input fields with '\*' must be completed.
- b. Where a client doesn't book an appointment via the booking portal, please collect PPSN if the client has it. This will ensure a successful IHI match.
- c. Click Submit to save details

| * required fields   Is this appointment for an adult or child? *                                                                                                    | <ul> <li>Yes</li> <li>No</li> <li>Have you ever received MVA-BN Vaccine or another smallpox vaccine? *</li> <li>Yes</li> <li>No</li> <li>If yes, what was the name of the vaccine? *</li> </ul> |
|----------------------------------------------------------------------------------------------------|----------------------------------------------------------------------------------------------------|
|                                                                                                    | <ul> <li>No</li> <li>No</li> <li>Have you ever received MVA-BN Vaccine or another smallpox vaccine? *</li> <li>Yes</li> <li>No</li> <li>If yes, what was the name of the vaccine? *</li> </ul>  |
|                                                                                                    | Have you ever received MVA-BN Vaccine or another smallpox vaccine? *                                                                                                    |
| Aduit Child Client Details Joey Bloggs 15/02/1984 Male 13 Any Street, Some Town, WICKLOW, 353831221562 CO. WICKLOW, EIRCODE PPSN What is your Ethnicity? What is your main spoken language? O English Other Orther Prefer not to disclose In best interest name | Yes     No     If yes, what was the name of the vaccine? *                                                                                                    |
| Child          Client Details         Joey       Bloggs         15/02/1984       Male         13 Any Street, Some Town, WICKLOW,       353831221562         CO. WICKLOW, EIRCODE       353831221562         PPSN                                                | <ul> <li>No</li> <li>If yes, what was the name of the vaccine? *</li> </ul>                                                                                                    |
| Client Details Joey Bloggs 15/02/1984 Male 13/02/1984 S33831221562 CO. WICKLOW, EIRCODE PPSN What is your Ethnicity?  What is your main spoken language? English Other Prefer not to disclose In best interest name                                             | If yes, what was the name of the vaccine? *                                                                                                    |
| Joey Bloggs 15/02/1984 Male 13 Any Street, Some Town, WICKLOW, 353831221562 CO. WICKLOW, EIRCODE  PPSN  What is your Ethnicity?  What is your main spoken language?  English Itish Other Prefer not to disclose In best interest name                           |                                                                                                    |
| 15/02/1984 Male 13 Any Street, Some Town, WICKLOW, 353831221562 CO. WICKLOW, EIRCODE  PPSN  What is your Ethnicity?  What is your main spoken language?  English Inish Other Prefer not to disclose In best interest name                                       |                                                                                                    |
| CO. WICKLOW, EIRCODE  PPSN  What is your Ethnicity?  What is your main spoken language?  English Irish Other Prefer not to disclose In best interest name                                                                                                    | What date did you receive it? *                                                                                                    |
| PPSN What is your Ethnicity? What is your main spoken language? English Irish Other Prefer not to disclose In best interest name                                                                                                    | dd/mm/yyyy                                                                                                    |
| What is your Ethnicity?  What is your main spoken language?  English Irish Other Prefer not to disclose In best interest name                                                                                                    | Have you had any allergies to any vaccines in the past? *                                                                                                    |
| What is your Ethnicity?  What is your main spoken language?  English Irish Other Prefer not to disclose In best interest name                                                                                                    | ○ Yes                                                                                                    |
| What is your main spoken language?  English Irish Other Prefer not to disclose In best interest name                                                                                                    | O No                                                                                                    |
| What is your main spoken language? English Irish Other Prefer not to disclose In best interest name                                                                                                    | Have you had any allergies to eggs or egg products (including chicken or                                                                                                    |
| What is your main spoken language?         English         Irish         Other         Prefer not to disclose         In best interest name                                                                                                    | feathers) in the past? *                                                                                                    |
| English     Irish     Other     Prefer not to disclose In best interest name                                                                                                    | O Yes                                                                                                    |
| English     Irish     Other     Prefer not to disclose In best interest name                                                                                                    | O No                                                                                                    |
| Insn Other Prefer not to disclose In best interest name                                                                                                    | Do you have any serious allergies? *                                                                                                    |
| O Orien O Prefer not to disclose In best interest name                                                                                                    | ○ Yes                                                                                                    |
| In best interest name                                                                                                    | O No                                                                                                    |
| In best interest name                                                                                                    | Do you currently have a raised temperature or feel unwell? *                                                                                                    |
|                                                                                                    | ⊖ Var                                                                                                    |
|                                                                                                    | 0 No                                                                                                    |
| In hest interest relationship type                                                                                                    | Do you have atopic dermatitis? *                                                                                                    |
|                                                                                                    |                                                                                                    |
|                                                                                                    |                                                                                                    |
| In hest interest contact number                                                                                                    | U IN                                                                                                    |

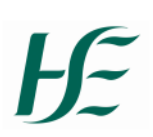

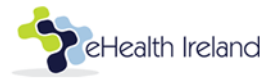

| Do you have a condition or are you receiving treatment that weakens your   | Date *                                                                   |
|----------------------------------------------------------------------------|--------------------------------------------------------------------------|
| immune system? *                                                           | dilmmhaan                                                                |
| O Yes                                                                      | sec                                                                      |
| O No                                                                       | Dose *                                                                   |
|                                                                            | First Dose                                                               |
| Are you pregnant?*                                                         | Vaccination type *                                                       |
| O Yes                                                                      | Pre exposure prophylaxis                                                 |
| O No                                                                       | Are you comfortable being contacted for versarch surgerer in the future? |
| Aro you broartfooding?                                                     | Are you connorcable being contacted for research purposes in the future? |
| Are you breascieeding? "                                                   | O Yes                                                                    |
| O Yes                                                                      | 0 No                                                                     |
| O No                                                                       | Prescriber Name *                                                        |
| Do you plan to receive a COVID-10 varcine in the payt 4 weeks? *           |                                                                          |
| bo you plan to receive a comb-15 vaccine in the next 4 weeks:              | Prescriber PIN or MCRN *                                                 |
| O Yes                                                                      |                                                                          |
| O No                                                                       |                                                                          |
| Eligibility for vaccination *                                              | Name of Vaccinator                                                       |
| O Yes                                                                      |                                                                          |
| O No                                                                       | Vaccinator Pin or MCRN                                                   |
|                                                                            |                                                                          |
| I have been made aware of possible risks and benefits to these vaccines. * | Referrer Professional registration number                                |
| O Yes                                                                      |                                                                          |
| O No                                                                       |                                                                          |
| Do you have history of keloid scar formation?                              | Referral outcome *                                                       |
| bo you have history of kelolu scal formation:                              | O Vaccinated                                                             |
| O Yes                                                                      | Declined     Control of an Manipulation                                  |
| O No                                                                       | Contraindicated for vaccination     Deferred                             |
| consent to receiving a course of MVA-BN vaccine ( 1 or 2 doses 28 days     | Previously Vaccinated                                                    |
| apart) as determined by a suitable healthcare professional                 |                                                                          |
|                                                                            | Submit Details                                                           |
| ) Yes                                                                      |                                                                          |
| O No                                                                       |                                                                          |
|                                                                            |                                                                          |

## 4. Edit completed consent and eligibility form

## a. Select the down arrow button and click on 'Edit response'

| Swiftqu                                                                   | ieue 🛗 Cale    | idar 📞 Call Centre  | 🖶 Comms  | eWaiting List | 🕈 Reception           |            |                                                                                                    |                                                                     |                                                                | •                                                                      | HSE Mo                                          | onkeypox                          | - DUBLIN                        | Test.N   | lonkeypo | ox 🗸 |
|---------------------------------------------------------------------------|----------------|---------------------|----------|---------------|-----------------------|------------|----------------------------------------------------------------------------------------------------|---------------------------------------------------------------------|----------------------------------------------------------------|------------------------------------------------------------------------|-------------------------------------------------|-----------------------------------|---------------------------------|----------|----------|------|
| ۲                                                                         | Thu, Octo      | er 13th 2022        | > @      | c All Clinics | inage Clinic Preferer | •          | e e e e e e e e e e e e e e e e e e e                                                                                                    | port                                                                |                                                                |                                                                        |                                                 |                                   | <b>—</b>                        |          | Day •    | 0    |
| 12:15 O<br>12:20 O<br>12:25 O                                             |                |                     |          |               |                       |            | DETA                                                                                                    | ILS<br>nt Atten                                                     | PATIENT                                                        | Appoint<br>FLOW<br>00%                                                 | .ment                                           | t Deta                            | <b>iils 😠</b><br>Referral       |          |          | 1    |
| 12:30 O<br>12:35 O<br>12:40 O<br>12:45 O<br>12:50 O                       |                |                     |          |               |                       |            | 는 Cit<br>는 Th<br>오 (N<br>▲ Joe                                                                                                    | ywest V<br>ursday<br>o comm<br>ey Blogg<br>re Exnos                 | /accination<br>13th Oct<br>hents)<br>gs<br>ure - Do            | on Clinic<br>ober 2022                                                 | at 13:0                                         | 0                                 |                                 |          |          | 1    |
| 12:55 ©<br>13:00 ©<br>13:05 ©<br>13:10 ©<br>13:15 ©<br>13:20 ©<br>13:25 © | [1174685] Joe  | Bloggs - Checked ir | at 14:04 |               |                       |            | s the<br>state of the state of the state of th | 383122'<br>/02/198<br>117468<br>in code<br>Consent &<br>Edit respo- | 1562<br>4<br>5<br>2: 79842<br>2: 79842<br>2: rise<br>are you - | )<br>y Form (Dos<br>e: Subcuta<br>administeri                          | e 1/ Pre<br>aneous<br>ing the                   | Exposure                          | e Prophylaxis)<br>into?: Left D | Form •   |          |      |
| 13:30 O<br>13:35 O<br>13:40 O<br>13:45 O                                  | [790868] Joe E | oggs                |          |               | [790868],             | Joe Bloggs | Plea<br>Vac<br>Vac<br>Vac<br>Vac                                                                                                    | ise conf<br>cine use<br>cine Nai<br>cine Ma<br>cine Bai             | firm you<br>e by date<br>me: Bav<br>inufactu<br>tch Num        | have revie<br>?: 13/10/20<br>arian Nordi<br>rer: Bavaria<br>ber: 12345 | wed the<br>J22<br>ic - Imva<br>an Nord<br>66789 | e Client's<br>anex®<br>lic - Imva | s Consent Fo<br>anex®           | rm?: Yes |          |      |

 b. Complete the Call Log screen and click 'Save' This will allow a history of changes to be recorded for the form.

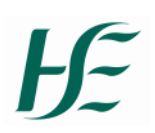

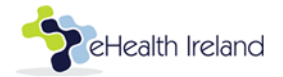

| Call Log                                                |         |       | × |
|---------------------------------------------------------|---------|-------|---|
| Patient name: Joey                                      | Bloggs  |       |   |
| Date of birth: 15/02                                    | /1984   |       |   |
| Mobile: 3538312215                                      | 62      |       |   |
| Previous Calls                                          |         |       |   |
| Timestamp                                               | Status  | Notes |   |
| Add Call                                                |         |       |   |
| 🗂 Date                                                  |         |       |   |
| Ø Time                                                  |         |       |   |
| Status                                                  |         |       |   |
|                                                         |         |       | ~ |
| Spoke to patient<br>Left a voicemail<br>Unable to reach | patient |       |   |
| Save                                                    |         |       | A |
|                                                         |         |       |   |

- c. Update the form as required and click 'Save'
- d. A history of changes will display on the form the next time it is opened

×

Consent & Eligibility Form (Dose 1/ Pre Exposure Prophylaxis)

| 💾 Thursday 13th October 2022 at 13:00                                                                                                    |                                          |                                            |                 |
|----------------------------------------------------------------------------------------------------|------------------------------------------|--------------------------------------------|-----------------|
| 🌢 Joey Bloggs                                                                                                    |                                          |                                            |                 |
| 양 Pre Exposure - Dose 1                                                                                                    |                                          |                                            |                 |
| S 353831221562                                                                                                    |                                          |                                            |                 |
| ₩ 15/02/1984                                                                                                    |                                          |                                            |                 |
|                                                                                                    |                                          |                                            |                 |
| Update History:                                                                                                    |                                          |                                            |                 |
| Updated by User: null (Test.Monkeypox) of                                                                                                    | on 13th, Oct 2022                        | 16:44                                      |                 |
|                                                                                                    |                                          |                                            |                 |
| Updated by User: null (Test.Monkeypox) of                                                                                                    | on 13th, Oct 2022                        | 16:45                                      |                 |
| Updated by User: null (Test.Monkeypox) o                                                                                                    | on 13th, Oct 2022                        | 16:45                                      |                 |
| Updated by User: null (Test.Monkeypox) o                                                                                                    | on 13th, Oct 2022                        | 16:45                                      |                 |
| Updated by User: null (Test.Monkeypox) o                                                                                                    | on 13th, Oct 2022                        | 16:45<br>* required field                  | ds              |
| Updated by User: null (Test.Monkeypox) of states appointment for an adult or chi                                                                                                    | ild? *                                   | 16:45<br>* required field<br>** unmodifiab | ds<br>le fields |
| Updated by User: null (Test.Monkeypox) of<br>Is this appointment for an adult or chi                                                                                                    | ild? *                                   | * required field                           | ds<br>le fields |
| Updated by User: null (Test.Monkeypox) of<br>Is this appointment for an adult or chi<br>Adult<br>Child                                                                                                    | Id? *                                    | * required field                           | ds<br>le fields |
| Updated by User: null (Test.Monkeypox) of<br>Is this appointment for an adult or chi<br>Adult<br>Child<br>Client Details                                                                                     | Id? *                                    | * required field                           | ds<br>le fields |
| Updated by User: null (Test.Monkeypox) of<br>Is this appointment for an adult or chi<br>Adult<br>Child<br>Client Details<br>loev                                                                             | Ild? *                                   | * required field                           | ds<br>le fields |
| Updated by User: null (Test.Monkeypox) of<br>Is this appointment for an adult or chi<br>Adult<br>Child<br>Client Details<br>Joey<br>15/02/1984                                                               | Ild? *<br>Bloggs<br>Male                 | * required field                           | ds<br>le fields |
| Updated by User: null (Test.Monkeypox) of<br>Is this appointment for an adult or chi<br>Adult<br>Child<br>Client Details<br>Joey<br>15/02/1984<br>13 Any Street, Some Town, WICKLOW,<br>CO. WICKLOW, EIRCODE | Ild? *<br>Bloggs<br>Male<br>353831221562 | * required field<br>** unmodifiab          | ds<br>le fields |

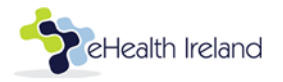

# 3.3 Attend patient for vaccination

1. Select 'Attending' on the Appointment details section

| Swiftqueue                          | 🖀 Calendar 🖌 Call Centre 🛛 Olinic Manager 🖝 Commis 🗰 eWaiting List 🏕 Reception | и                   | ● HSE Monkeypex - DUBLIN 😺 Deindre, Horgan2@trise.ie 🗸                                            |
|-------------------------------------|--------------------------------------------------------------------------------|---------------------|---------------------------------------------------------------------------------------------------|
| ( Th                                | nu, October 13th 2022 () (e) (c) Al Onice ·<br>Manage Chic Preferences         |                     | Eport         Tody         B         Day-           0         (0)         (0)         (0)         |
| 12:00 ©<br>12:05 ©<br>12:10 ©       |                                                                                | [1174692] Jose Toe  | Appointment Details 💿                                                                             |
| 12:15 0<br>12:20 0<br>12:25 0       |                                                                                |                     | Citywest Vaconation Clinic Thursday 12th October 2022 et 13:00 Wite comments)                     |
| 12:35 ©<br>12:40 ©<br>12:45 ©       |                                                                                |                     | ▲ joe Broggs<br>© Pre Bupsure-Dose 1<br>⊂ 353864831020<br>≅ 01/01/1993                            |
| 12:50 ©<br>12:55 ©<br>13:00 © (11   |                                                                                |                     | MRN: 70068 Onck in code 317567 Concert & Eligibility Form (Boar 1/ In: Eligouve: Prephylant) Form |
| 13:05 (O)<br>13:10 (O)<br>13:15 (O) |                                                                                |                     | Available forms to fill  Available forms to fill  Douburge                                        |
| 13:20 O<br>13:25 O<br>13:30 O (75   | 00868] Joe Bloggs                                                              | [790866] joe Bloggs | Fadow Up<br>Reset Patient<br>Record CRM                                                           |
| 13:35 ©<br>13:40 ©<br>13:45 ©       |                                                                                |                     | Given                                                                                             |
| 13:55 @                             |                                                                                |                     |                                                                                                   |

2. Input details on the Attending page displayed and click 'Save'

|                                            |                                      |                                              |                                                        |                                               |                                |                                      | Attending 🔁                       |
|--------------------------------------------|--------------------------------------|----------------------------------------------|--------------------------------------------------------|-----------------------------------------------|--------------------------------|--------------------------------------|-----------------------------------|
|                                            |                                      |                                              |                                                        |                                               |                                |                                      | Cannot complete                   |
|                                            |                                      |                                              |                                                        |                                               |                                |                                      | Appointment Records               |
| Adm                                        | ninis                                | strat                                        | tion                                                   | Rou                                           | ite                            |                                      |                                   |
| O s                                        | ubcı                                 | utan                                         | eous                                                   | ; O                                           | Intr                           | ader                                 | mal                               |
| Whi                                        | ch s                                 | ite a                                        | are y                                                  | ou                                            | adm                            | inis                                 | tering the vaccine into?          |
| Le                                         | ft De                                | ltoid                                        |                                                        |                                               |                                |                                      | ~                                 |
| Plea                                       | ise (                                | :onfi                                        | irm                                                    | you                                           | hav                            | e re                                 | viewed the Client's Consent Form? |
| O Y                                        | es (                                 | ) No                                         | 5                                                      |                                               |                                |                                      |                                   |
| Vac                                        | cine                                 | 1150                                         |                                                        |                                               |                                |                                      |                                   |
| 1                                          |                                      | 0.50                                         | by (                                                   | date                                          | ?                              |                                      |                                   |
|                                            |                                      | use                                          | by                                                     | date                                          | ?                              |                                      |                                   |
| *                                          |                                      | Octo                                         | by ober 2                                              | date                                          | ?                              | 20                                   |                                   |
| «<br>Mo                                    | Tu                                   | Octo                                         | by ober 2                                              | 2022<br>Fr                                    | sa                             | »<br>Su                              | Cancel X Save ✓                   |
| *<br>Mo<br>26                              | <b>Tu</b><br>27                      | Octo<br>We<br>28                             | by ober 2<br>Th                                        | 2022<br>Fr<br>30                              | 5a<br>1                        | »<br>Su<br>2                         | Cancel 🗙 Save 🗸                   |
| *<br>Mo<br>26<br>3                         | <b>Tu</b><br>27<br>4                 | Octo<br>We<br>28<br>5                        | by<br>ber 2<br>Th<br>29<br>6                           | 2022<br>Fr<br>30<br>7                         | 5a<br>1<br>8                   | »<br>Su<br>2<br>9                    | Cancel 🗙 Save 🗸                   |
| * Mo<br>26<br>3<br>10                      | <b>Tu</b><br>27<br>4<br>11           | Octo<br>We<br>28<br>5<br>12                  | by (<br>ber 2<br>Th<br>29<br>6<br>13                   | 2022<br>Fr<br>30<br>7<br>14                   | <b>Sa</b><br>1<br>8            | »<br>Su<br>2<br>9                    | Cancel 🗙 Save 🗸                   |
| * Mo<br>26<br>3<br>10<br>17                | <b>Tu</b><br>27<br>4<br>11<br>18     | Octo<br>We<br>28<br>5<br>12<br>19            | by (<br>ber 2<br>Th<br>29<br>6<br>13<br>20             | 2022<br>Fr<br>30<br>7<br>14<br>21             | 5a<br>1<br>15<br>22            | »<br>Su<br>9<br>16<br>23             | Cancel X Save ✓                   |
| * Mo<br>26<br>3<br>10<br>17<br>24          | Tu<br>27<br>4<br>11<br>18<br>25      | Octo<br>We<br>28<br>5<br>12<br>19<br>26      | by (<br>bber 2<br>Th<br>29<br>6<br>13<br>20<br>27      | 20222<br>Fr<br>30<br>7<br>14<br>21<br>28      | 5a<br>1<br>15<br>22<br>29      | <b>8</b><br>2<br>9<br>16<br>23<br>30 | Cancel X Save ✓                   |
| к<br>Мо<br>26<br>3<br>10<br>17<br>24<br>31 | Tu<br>27<br>4<br>11<br>18<br>25<br>1 | Octo<br>We<br>28<br>5<br>12<br>19<br>26<br>2 | by (<br>bber 2<br>7h<br>29<br>6<br>13<br>20<br>27<br>3 | 20222<br>Fr<br>30<br>7<br>14<br>21<br>28<br>4 | Sa<br>1<br>15<br>22<br>29<br>5 | <pre></pre>                          | Cancel X Save ✓                   |

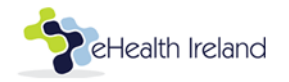

- 3. If the vaccine was not administered take the following steps
  - a. Select 'Cannot complete' on the Attending screen

| Attending 😞     |
|-----------------|
| Cannot complete |

- b. Pick the relevant cannot complete reason, add notes if necessary.
- c. Select 'Record cannot complete'

| Select a cannot complete reason              | ×     |
|----------------------------------------------|-------|
| Cannot complete reason:<br>Select an option  | ~     |
| Additional cannot complete notes (optional): | 1     |
| × Close Record cannot comple                 | ete > |

d. Edit Consent & Eligibility form (follow section 3, point 5)Update referral outcome to reflect why the appointment cannot be completed.

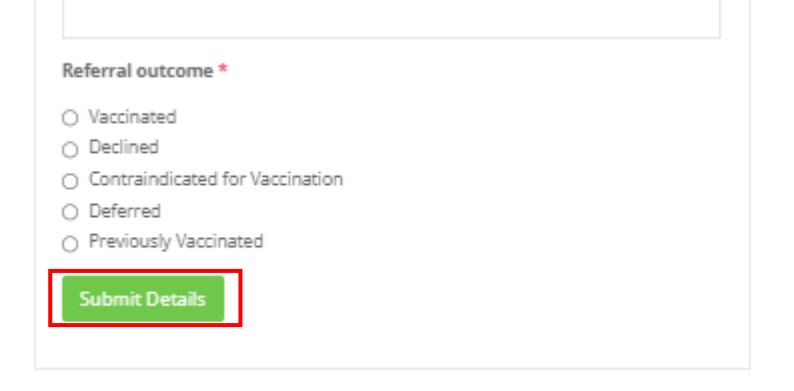

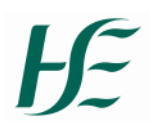

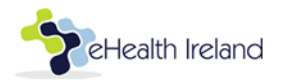

- 4. Book dose 2 appointment on behalf of the client
- 1. On the patient appointment detail screen click 'Follow up'

|                  |                         | Appoir           | ntment Det          | ails 💌   | _ |
|------------------|-------------------------|------------------|---------------------|----------|---|
| DETAILS          | PATIENT FLOW            | ACTIVITY         | REFERRAL            |          |   |
| Patient Atte     | ndance: 100%            |                  |                     |          |   |
|                  |                         |                  |                     |          |   |
| 🛱 Citywest       | Vaccination Clinic      |                  |                     |          |   |
| 🛗 Thursda        | y 13th October 20       | 22 at 13:00      |                     |          |   |
| ର୍ହ (No com      | ments)                  |                  |                     |          |   |
| 🛔 Joey Blog      | ggs                     |                  |                     |          |   |
| 양 Pre Expo       | osure - Dose 1          |                  |                     |          |   |
| <b>%</b> 3538312 | 21562                   |                  |                     |          |   |
| ₩ 15/02/19       | )84                     |                  |                     |          |   |
| MRN: 11746       | 185                     |                  |                     |          |   |
| Check in co      | de: 798420              |                  |                     |          |   |
| Consen           | t & Eligibility Form (D | lose 1/ Pre Expo | osure Prophylaxis)  | Form -   |   |
| Administr        | ation Route: Subci      | utaneous         |                     |          |   |
| Which site       | e are you administ      | ering the vaco   | ine into?: Left De  | eltoid   |   |
| Please co        | nfirm you have rev      | viewed the Cli   | ent's Consent Fo    | rm?: Yes |   |
| Vaccine u        | se by date?: 13/10.     | /2022            |                     |          |   |
| Vaccine N        | iame: Bavarian No       | rdic - Imvane>   | (®                  |          |   |
| Vaccine N        | lanufacturer: Bava      | rian Nordic - I  | Imvanex®            |          |   |
| Vaccine B        | atch Number: 123        | 456789           |                     |          |   |
| Vaccine E        | xpiry Date: 26/04/2     | 2023             |                     |          |   |
| _                |                         |                  |                     |          |   |
|                  |                         |                  | Edit fields         |          |   |
|                  |                         |                  |                     |          |   |
|                  |                         | Ava              | ilable forms to fil | 1        |   |
| Attend           | ing                     |                  |                     |          |   |
| Discha           | rge                     |                  |                     |          |   |
| Follow           | Up                      |                  |                     |          |   |
| Reset Pa         | tient                   |                  |                     |          |   |
| Record I         | DNA                     |                  |                     |          |   |
| Cance            | el                      |                  |                     |          |   |

- 2. Select appointment details
  - a. Select appointment type
  - b. Select date and time of appointment
  - c. Click 'Create follow up'

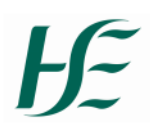

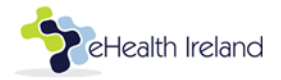

| Auto | omatic Follow Up   |                                                                          |   |               |               |               |                |               |          | ×             |
|------|--------------------|--------------------------------------------------------------------------|---|---------------|---------------|---------------|----------------|---------------|----------|---------------|
|      |                    |                                                                          |   |               |               |               |                |               |          |               |
|      | Change Consultant: | Citywest Vaccination Clinic                                              |   | ~             | <u> </u>      | ctober 2022   |                |               |          |               |
| [    | Appointment Type:  | Pre Exposure - Dose 💙                                                    | < | Thu<br>Oct 13 | Fri<br>Oct 14 | Mon<br>Oct 17 | Tue<br>Oct 18  | Wed<br>Oct 19 | >        |               |
|      | City               | Post Exposure - Dose 2<br>Pre Exposure - Dose 1<br>Pre Exposure - Dose 2 |   | 10:30         | 13:00         | 10:30         | 10:00          | 10:00         |          | inati<br>n Oc |
|      | Availa             | Urgent PrEP                                                              |   | 12:30         | 13:30         | 12:00         | 10:30          | 10:30         |          | s)            |
|      |                    |                                                                          |   | 13:30         | 14:00         | 12:30         | 11:00          | 11:00         |          |               |
| (    |                    |                                                                          |   | more          | more          | more          | more           | more          |          | - Do          |
|      |                    |                                                                          |   |               |               |               |                |               |          | 842           |
|      |                    |                                                                          |   |               |               |               | <b>x</b> Close | Create Fol    | low Up > |               |
|      |                    |                                                                          |   |               |               |               |                | Ľ             | Open C   | ionsent &     |
|      |                    |                                                                          |   |               |               |               |                | IC            |          | ng            |
|      |                    |                                                                          |   |               |               |               |                |               | Discharg | ge            |
|      |                    |                                                                          |   |               |               |               |                |               | Follow U | Ρ             |

- 5. Recording Clinical Notes including Adverse Reaction
- 1. Click on the Client's appointment
- 2. Select the Referral Tab
- 3. Click Go to Referral

| Swiftqueue               | 🛗 Calendar     | Call Centre    | 🗬 Comms  | eWaiting List           | Reception         |   |                                                 | HSE Mon                     | keypox - DUBLIN | Test.Monkeypox 🗸 |
|--------------------------|----------------|----------------|----------|-------------------------|-------------------|---|-------------------------------------------------|-----------------------------|-----------------|------------------|
| € Thu                    | , October 1    | 3th 2022       | ه ه      | c All Clinics<br>Manage | Cinic Preferences | ٠ | Export<br>&                                     | Today                       | Ë               | Day+             |
| 12:40 Ø<br>12:45 Ø       |                |                |          |                         |                   |   | DETAILS                                         |                             | ent Details     | EFERRAL          |
| 12:50 Ø                  |                |                |          |                         |                   |   | Status<br>assigned                              |                             |                 |                  |
| 13:00 Ø [1174<br>13:05 Ø | 685] Joey Blog | gs - Completed | at 12:30 |                         |                   |   | Speciality<br>Monkeypox pr                      | e-exposure vacc             | ination         | Go to referral   |
| 13:10 Ø                  |                |                |          |                         |                   |   | Covid19 Test                                    | tes                         |                 |                  |
| 13:20 @                  |                |                |          |                         |                   |   | Date Referred<br>Wednesday 12<br>Priority Categ | l<br>th October 2022<br>ory |                 |                  |
| 13:30 Ø                  |                |                |          |                         |                   |   | Routine<br>Referral Sour<br>Self Referral       | ce                          |                 |                  |
| 13:35 Ø<br>13:40 Ø       |                |                |          |                         |                   |   | Referral Sour                                   | ce Name                     |                 |                  |
| 13:45 Ø                  |                |                |          |                         |                   |   | Additional Co                                   | mments                      |                 |                  |

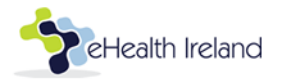

4. Click on the 'edit referral' action button.

| 🗏 Active 🛛 🛛 Let                       | ters sent  | 🗂 Attendi  | ng 🗂 F    | ollow | r up 😢 🛛 🗂 Disch                          | narged 🔅 S        | ettings                 |       |                  |            |                |                    |                             |         |             |
|----------------------------------------|------------|------------|-----------|-------|-------------------------------------------|-------------------|-------------------------|-------|------------------|------------|----------------|--------------------|-----------------------------|---------|-------------|
| Attending<br>View Cancellation / Waiti | ing List 🖽 |            |           |       |                                           |                   |                         |       |                  |            |                |                    | Total currently attendin    | ıg      | 0           |
| Q id:132669                            |            |            |           |       | <ul> <li>Filter by priority ca</li> </ul> | ategory           | ~                       | Ċ     | Earliest referr  | al date    |                | ×                  | 📋 Latest referral date      |         | ×           |
| T Filter by clinic                     |            |            | ~         |       | T Filter by source                        |                   | $\sim$                  | τ     | Filter by appo   | intment re | ason           | $\sim$             | Filter by speciality        |         |             |
| Filter by Condition Type               |            |            |           |       |                                           | Clear all filters |                         |       |                  |            |                |                    |                             |         |             |
| Name ¢                                 | DOB        | Appt Date  | Appt Time | Add   | ress                                      | Referred \$       | Category ©              | Refe  | rral Source ¢    | Notes      | Condition Type | Appointment Reason | n Clinic                    | Actions |             |
| [1174693] test citywest                | 01/01/1990 | 06/07/2022 | 10:00     | 1 fak | ke road, dublin, dublin                   | 30th june 2022    | 5 to 14 Day Vaccination | Publi | c Health Service | +          | Post Exposure  |                    | Citywest Vaccination Clinic |         | Page 1 of 1 |
|                                        |            |            |           |       |                                           |                   |                         |       |                  |            |                |                    |                             |         |             |

5. Input the clinical note details in the 'Condition Notes' text box.

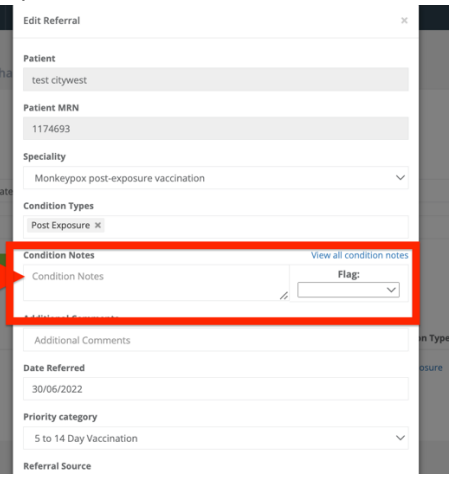

6. If note related to an adverse reaction select 'Adverse Reaction' as the flag and also select the appropriate adverse reaction 'condition type' tag – this will allow you to use the 'condition type' filter to identify your adverse reactions in the eWaiting list

| Edit Referral                       | ×                           | ing List     | Fdit Referral                                      | ×                     |
|-------------------------------------|-----------------------------|--------------|----------------------------------------------------|-----------------------|
| Patient                             |                             |              |                                                    | -                     |
| test citywest                       |                             |              | Patient                                            |                       |
| Patient MRN                         |                             |              | test citywest                                      |                       |
| 1174693                             |                             |              | Patient MRN                                        |                       |
| Speciality                          |                             |              | 1174693                                            |                       |
| Monkeypox post-exposure vaccination | ~                           |              |                                                    |                       |
| Condition Types                     |                             |              | Speciality                                         |                       |
| Post Exposure ×                     |                             |              | Monkeypox post-exposure vaccination                | $\sim$                |
| Condition Notes                     | View all condition notes    | priority cat | Condition Types                                    |                       |
| Condition Notes                     | Flag:                       | source       | Post Exposure × Post Exposure - Adverse Reaction × |                       |
| Additional Comments                 | Adverse Reaction            |              | Condition Notes Vie                                | w all condition notes |
| Additional Comments                 | Second Vaccination Required | Ар           | Condition Notes                                    | Flag:                 |
| Date Referred                       | osure                       |              | 1.                                                 | ~                     |

7. The patient details will be displayed with the 'Adverse Reaction' flag as follows

|   | Name ¢                    | DOB        | Appt Date  | Appt<br>Time | Address                                                    | Referred \$          | Category<br>¢ | Referral<br>Source © | Notes | Condition<br>Type | Appointment<br>Reason | Clinic                         | Actions |
|---|---------------------------|------------|------------|--------------|------------------------------------------------------------|----------------------|---------------|----------------------|-------|-------------------|-----------------------|--------------------------------|---------|
| [ | [1174685]]oey<br>Bloggs 🏴 | 15/02/1984 | 13/10/2022 | 13:00        | 13 Any Street, Some Town, WICKLOW, CO.<br>WICKLOW, EIRCODE | 12th October<br>2022 | Routine       | Self Referral        | в     | Covid19 Test      |                       | Citywest Vaccination<br>Clinic | 8 🗂 💊   |

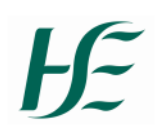

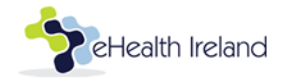

6. Book an urgent PrEP appointment on behalf of the client

# 6.1 Using Clinic Configuration

- 1. Click 'Call Centre' and select 'Home' from the list of options
- 2. Go to the Clinic displayed at the bottom of the screen
  - a. Pick the appropriate appointment reason
  - b. Click 'Select'

|                                    | 🛗 Calendar        | Call Centre             | # Comms  | 🔳 eWaiting List | Reception |    |               | HSE Monkeypox - DUBLIN                 | Test.Monkeypox 🗸 |
|------------------------------------|-------------------|-------------------------|----------|-----------------|-----------|----|---------------|----------------------------------------|------------------|
| <b>Q</b> Patient S<br><b>Q</b> Pat | earch 🛛 😭 Clinic  | # Home ? Knowledge Base | e<br>ist |                 |           |    |               |                                        |                  |
| <b>#</b> M                         | RN<br>Mobile Numb | er 🗌 Int. No.           | <u></u>  | First Name      | 🛔 Surna   | me | Date of Birth | Email Address Clear Form 2 New Patient | Search Q         |
| 🛱 City                             | west Vacci        | nation                  |          |                 |           |    |               |                                        |                  |
| 8                                  | Post Expo         | asure - Dos 🗸           | ]        |                 |           |    |               |                                        |                  |

- 3. Select the appointment Date
  - a. Change date view by clicking on the Left & Right arrow
  - b. Change month using the calendar month picklist
- 4. Pick the appropriate appointment slot

|        | 🗎 Calendar            | € Call Centre | # Comms | eWaiting List | Reception |              |             | • # | SE Monkeypox - DUBLIN | Test.Monkeypox 🗸 |
|--------|-----------------------|---------------|---------|---------------|-----------|--------------|-------------|-----|-----------------------|------------------|
| 🗲 Back |                       |               |         |               |           |              |             |     |                       |                  |
| <      | ]                     |               |         |               | ſ         | October 2022 |             |     |                       | $\mathbf{>}$     |
|        | Thu, 13 C             | Oct           |         | Mon, 17 Oct   |           | Tue, 18 Oct  | Thu, 20 Oct |     | Mon, 24 Oct           |                  |
|        | Noon                  |               |         |               |           | Morning      | Morning     |     |                       |                  |
|        | 2 Availab             | le            |         | 3 Available   |           | 2 Available  | 1 Available |     | 4 Available           |                  |
|        | 12:30                 |               |         | Noon          |           | Noon         | Noon        |     | Noon                  |                  |
|        |                       |               |         | 1 Available   |           | 3 Available  | 2 Available |     | 1 Available           |                  |
|        | Afternoo<br>3 Availab | in<br>le      |         | Afternoon     |           |              | Afternoon   |     | Afternoon             |                  |
|        |                       | ~             |         | 1 Available   |           |              | 3 Available |     | 1 Available           |                  |
| 0      |                       |               |         |               |           |              |             |     |                       |                  |

- 5. Create or search for the Client
  - a. Input client details
  - b. Click on 'Search'
  - c. Select the patient record from search results
  - d. If patient record is not found then select 'new'. This creates the new patient record.

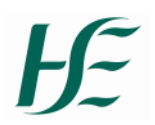

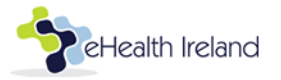

| tqueue        | 🛱 Calendar    | Call Centre             | # Comms      | eWaiting List            | Reception                                 |                                                          |                                                                  | HSE                       | Monkeypax - DUBLIN   | Test.Monkey |
|---------------|---------------|-------------------------|--------------|--------------------------|-------------------------------------------|----------------------------------------------------------|------------------------------------------------------------------|---------------------------|----------------------|-------------|
|               |               |                         |              |                          |                                           |                                                          |                                                                  |                           |                      |             |
|               | Pron          | <b>npt:</b> We use a sy | /stem called | Swiftqueue to m<br>We wr | anage our appoint<br>m't share this infor | ments in this clinic. Your d<br>mation with anyone other | ata will be entered in the syster<br>than the hospital involved. | n in order to book your a | appointment.         | ×           |
|               |               |                         |              |                          |                                           |                                                          |                                                                  |                           |                      |             |
| <b>Q</b> Pati | ent Search    |                         |              |                          |                                           |                                                          |                                                                  |                           |                      |             |
| <b>#</b> M5   | RN            |                         |              | a joe                    |                                           | Bloggs                                                   | 01/01/1993                                                       | 🖾 Email                   | Address              |             |
| <b>%</b> +353 | Mobile Number | O In                    | it. No.      |                          |                                           |                                                          |                                                                  |                           |                      |             |
|               |               |                         |              |                          |                                           |                                                          |                                                                  | Clear For                 | rm 😂 New Patient i 🖗 | Search Q    |
|               |               |                         |              |                          | Mobile                                    |                                                          |                                                                  |                           |                      |             |
|               | Account Type  | Name                    | No.          | IKN DOB                  |                                           | Email                                                    | Address                                                          |                           | Active Appointment(s |             |

6. Review Appointment Details, and click 'Book Appointment'

|                            | 🛗 Calendar                              | Call Centre  | 🖷 Comms | eWaiting List | # Reception | HSE Monkeypox - DUBLIN Test.Monil                                      | кеурох 🗸 |
|----------------------------|-----------------------------------------|--------------|---------|---------------|-------------|------------------------------------------------------------------------|----------|
| <b>€</b> Back              |                                         |              |         |               |             |                                                                        | _        |
| 🐣 Patie                    | ent Details                             |              |         |               |             | 台 Appointment Details                                                  |          |
| 🋔 Joe B                    | loggs 🗸 🕜                               |              |         |               |             | 🗎 Thursday, October 13th 2022 😰                                        |          |
| # 79086                    | 18                                      |              |         |               |             | ⊙ 12:30 <b>2</b>                                                       |          |
| 01/01 📇                    | /1993                                   |              |         |               |             | 𝒱 Pre Exposure - Dose 2                                                |          |
| <b>%</b> 35386             | 8631020                                 |              |         |               |             | ② Citywest Vaccination Clinic                                          |          |
|                            | 12-11-1-1-1-1-1-1-1-1-1-1-1-1-1-1-1-1-1 |              |         |               |             | Citywest Covid-19 CVC, Citywest Hotel, Garters Lane, Saggart, D24 A38Y |          |
| 🖶 Adam                     | stown Dunleer                           | Louth        |         |               |             |                                                                        |          |
|                            |                                         |              |         |               |             |                                                                        |          |
| i) Othe                    | er Details                              |              |         |               |             | ✓ Confirm                                                              |          |
| 🗣 Comn                     | nents                                   |              |         |               |             | Save & Rebook 🤊 Cancel 🗙 Book Appointment 🗸                            |          |
|                            |                                         |              |         |               |             |                                                                        |          |
| <ul> <li>Show (</li> </ul> | on Call in Screen                       | Double Booki | ng .    |               |             |                                                                        |          |
|                            |                                         |              |         |               |             |                                                                        |          |

# 6.2 Override Clinic Configuration

To override the clinic configuration when booking an appointment follow the steps outlined here.

- 1. Click on Calendar
  - a. Select any Time/ Date for the Appointment

| Swiftqu            | eue 🛗 Calenda     | r 💪 Call Centre |       |                         | Test.M             |   |  |        |               |              |                            |   |
|--------------------|-------------------|-----------------|-------|-------------------------|--------------------|---|--|--------|---------------|--------------|----------------------------|---|
| ۲                  | Thu, Octobe       | 13th 2022       | ) © ( | c All Clinics<br>Manage | Clinic Preferences | ¥ |  | Exp    | ort           |              | Ö                          |   |
| 10:40 Ø            |                   |                 |       |                         |                    |   |  |        |               | Patient      | Search 😰                   |   |
| 10:50 @            |                   |                 |       |                         |                    |   |  | #      | MRN           |              |                            |   |
| 10:55 Ø            | [1174510] Joe Blo | ggs DNA         |       |                         |                    |   |  | ۵<br>۵ | Joe<br>Bloggs |              |                            |   |
| 11:05 Ø<br>11:10 Ø |                   |                 |       |                         |                    |   |  | ۳      | 01/01/1993    |              |                            |   |
| 11:15 Ø<br>11:20 Ø |                   |                 |       |                         |                    |   |  | ¢      | Select Ger    | nder         |                            |   |
| 11:25 Ø<br>11:30 Ø |                   |                 |       |                         |                    |   |  |        | Email Addr    | ess          |                            | _ |
| 11:35 Ø            |                   |                 |       |                         |                    |   |  |        |               | New Patient  | Search Q                   |   |
| 11:45 Ø            |                   |                 |       |                         |                    |   |  |        |               | Non Patient. | <i>Or</i><br>Appointment î |   |

#### 2. Patient Search

a. Input patient details and select 'Search'

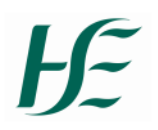

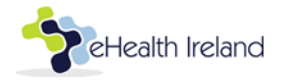

- b. Review patient details and if it is the correct client, click on 'Select Patient' to assign to the appointment
- c. If the patient detail is not correct, click 'Search Again' or 'New Patient'

| Patient Search 🔕            |                             |  |  |  |
|-----------------------------|-----------------------------|--|--|--|
| Search Again                | 🏖 New Patient               |  |  |  |
| Joe Bloggs                  |                             |  |  |  |
| 01/01/1993 👑                |                             |  |  |  |
| <b>\$</b> 353868631020      |                             |  |  |  |
| 🖂 patrick@swi               | ftqueue.com                 |  |  |  |
| # Adamstown, Dunleer, Louth |                             |  |  |  |
| 790868                      |                             |  |  |  |
|                             | Select Patient View Patient |  |  |  |

# 3. Create a New Patient

If the patient record does not exist in the system, then use the 'New Patient' option a. Select 'New Patient'

- b. Input details to the 'New Patient' screen
- c. Click Save

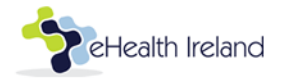

| 4        | Joe            |                        |
|----------|----------------|------------------------|
| <b>å</b> | Bloggs         |                        |
| Ë        | 01/01/1993     |                        |
| ¢¢       | Male           | ~                      |
| c        | Mobile Number  | International number i |
| ¢        | Home Phone     |                        |
|          | Email Address  |                        |
| #        | Address Line 1 |                        |
| *        | Address Line 2 |                        |
| #        | Address Line 3 |                        |
| ñ        | Town           |                        |
| #        | County         |                        |
| ñ        | Eircode        | Retrieve Eircode       |
| #        | MRN            |                        |
|          |                |                        |

- 4. Create Appointment
  - a. Select the 'Clinic' and 'Appointment Reason'
  - b. Click 'Save'

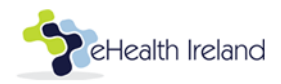

| Create Appointment 🖪 |                                       |  |  |  |
|----------------------|---------------------------------------|--|--|--|
| 2                    | Clinic                                |  |  |  |
| \$                   | Joe Bloggs x                          |  |  |  |
| Ŷ                    | Please select an appointment reason   |  |  |  |
| Ë                    | 13/10/2022                            |  |  |  |
| 0                    | 11:00 🛛 11:3d                         |  |  |  |
| 3                    | Doesn't repeat                        |  |  |  |
| Q                    | Comment                               |  |  |  |
| 8                    | Additional Clinics (optional)         |  |  |  |
|                      | Include in stats 🗹                    |  |  |  |
|                      | Include in stats Z<br>Cancel X Save ✓ |  |  |  |

- c. A pop screen will ask if you want to add an addition appointment to the clinic as you are overriding the clinic configuration.
- d. Click 'Yes' to complete appointment booking.

| Maximum Slot Count Reached<br>The maximum number of slots for the below times has been reached. Would you like to add the appointment anyway? |        |
|----------------------------------------------------------------------------------------------------|--------|
| 11:00 - 1 slot available                                                                                                    | No Yes |

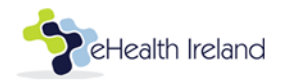